## **ELECTORON CASH SLP EDITION 作成**マニュアル

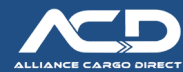

### 事前準備 シードフレーズのコピー

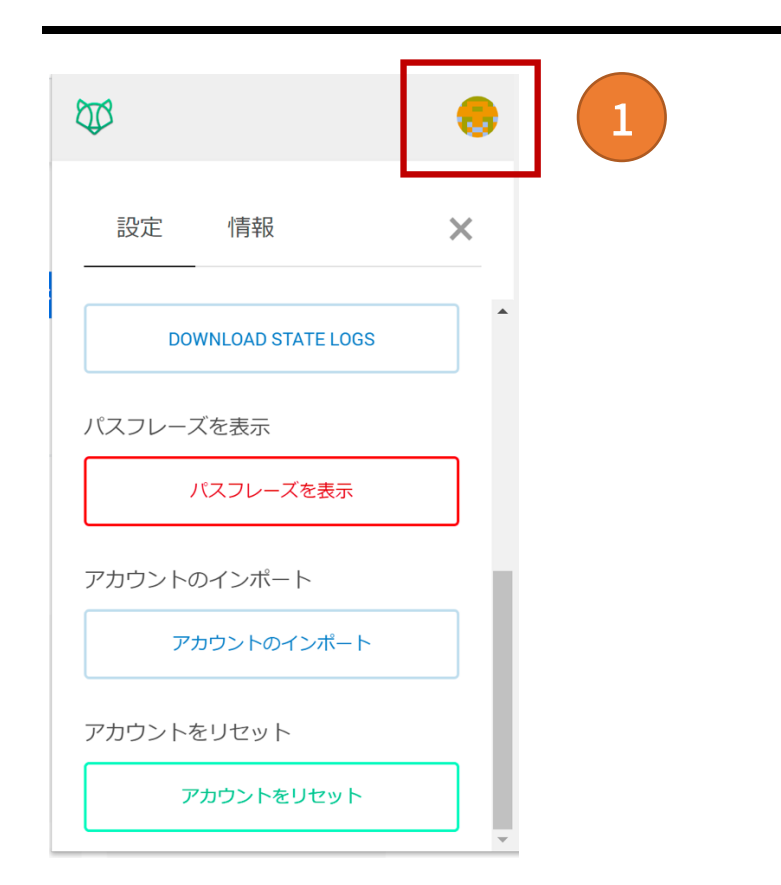

# Seed Phrase If you ever change browsers or move computers, you will need this seed phrase to access your accounts. Save them somewhere safe and secret.

| Your private seed phra | se                 |
|------------------------|--------------------|
|                        |                    |
|                        |                    |
|                        |                    |
| クリップボードへコ<br>ビー        | ▲ Save as CSV File |
|                        |                    |
|                        |                    |
|                        |                    |
| CLC                    | DSE                |
|                        |                    |

#### ◆ シードフレーズをコピー、メモする

Badger wallet 右上の丸いアイコンをクリックし、設定を選択する。下 にスクロールをして、パスフレーズを表示をクリック。 次のページにアカウントのパスワードを入力し、シードフレーズをコ ピーするか、どこかに一度メモしてください。

#### Electoron Cash SLP Edition のインストール

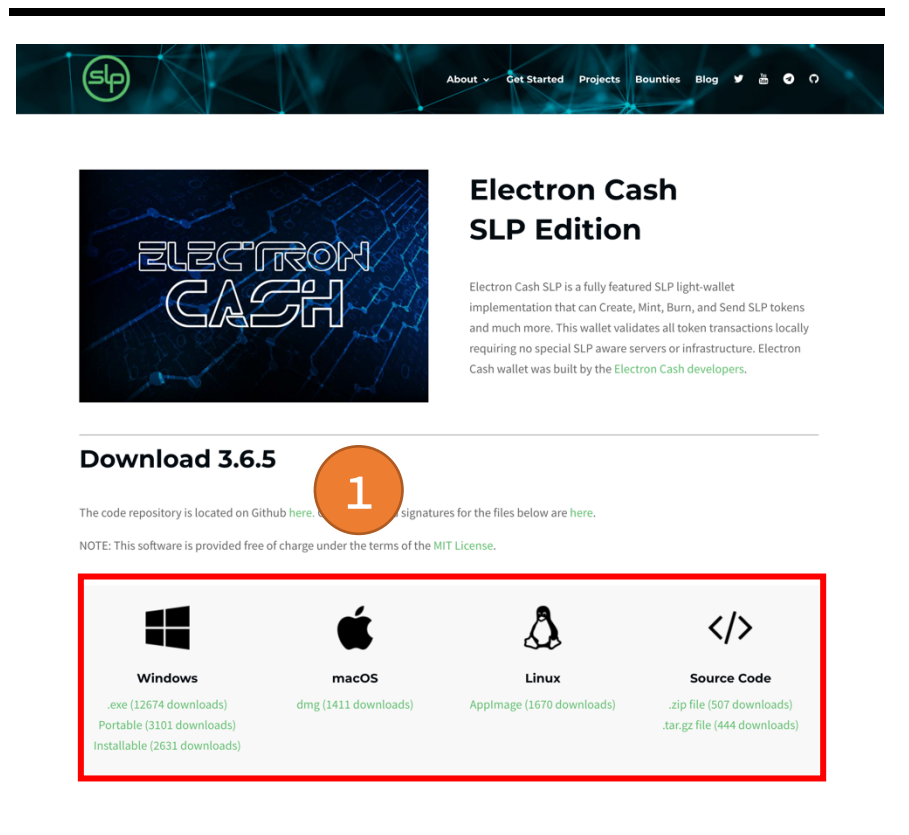

#### Electron Cash SLP Edition

https://simpleledger.cash/project/electron-cash-slp-edition/

- 上記の URL から、お使いの PC の OS (Windows、macOS、Linux のいずれか) に合わせて、Electron Cash SLP Edition をダウンロ ードしてください。
- ※ Mac の場合は、ダウンロードした electron cash SLP を Application フォルダに入れてください。
- ※ 次ページ以降のインストールのご説明画像は Windows バージョンのキャプチャです。 macOS の場合は一部表記などが違う場合がございます。

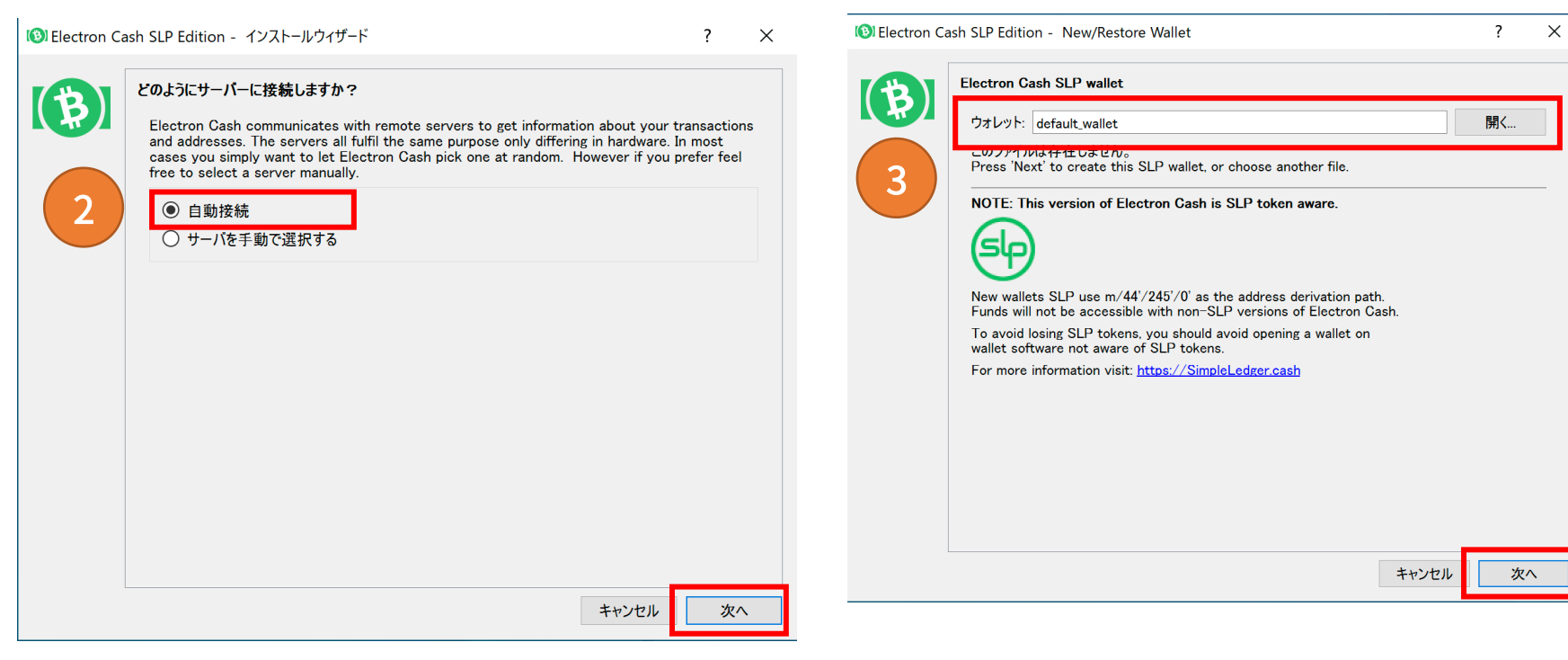

② 【自動接続】を選択して、「次へ」をクリック

- ③ Electron Cash SLP を開く、【ウォレット名】を入力して、「次へ」
   をクリック。
- ※ 任意の名称で構いません。デフォルトでは、[default\_wallet]が入 力されています。

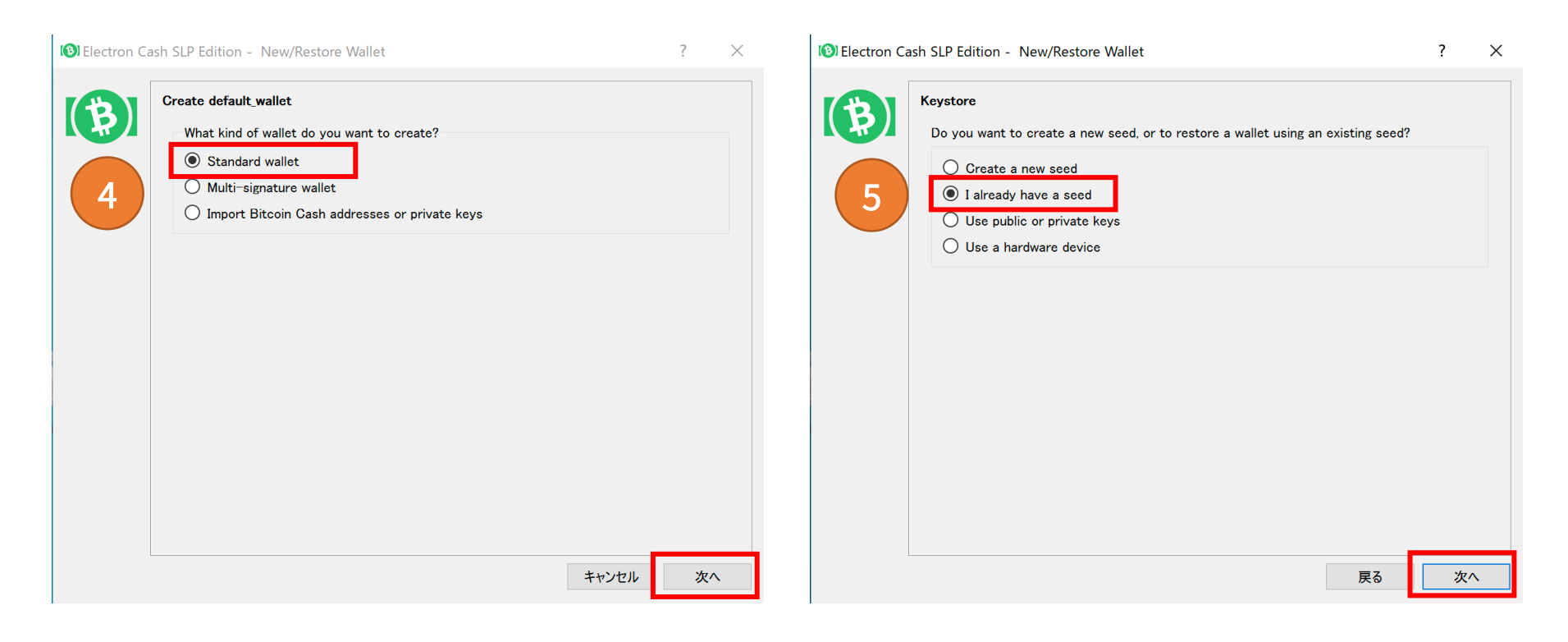

④ 【Standard wallet】を選択し、「次へ」をクリック

⑤ 【I already have a seed】を選択し、「次へ」をクリック。

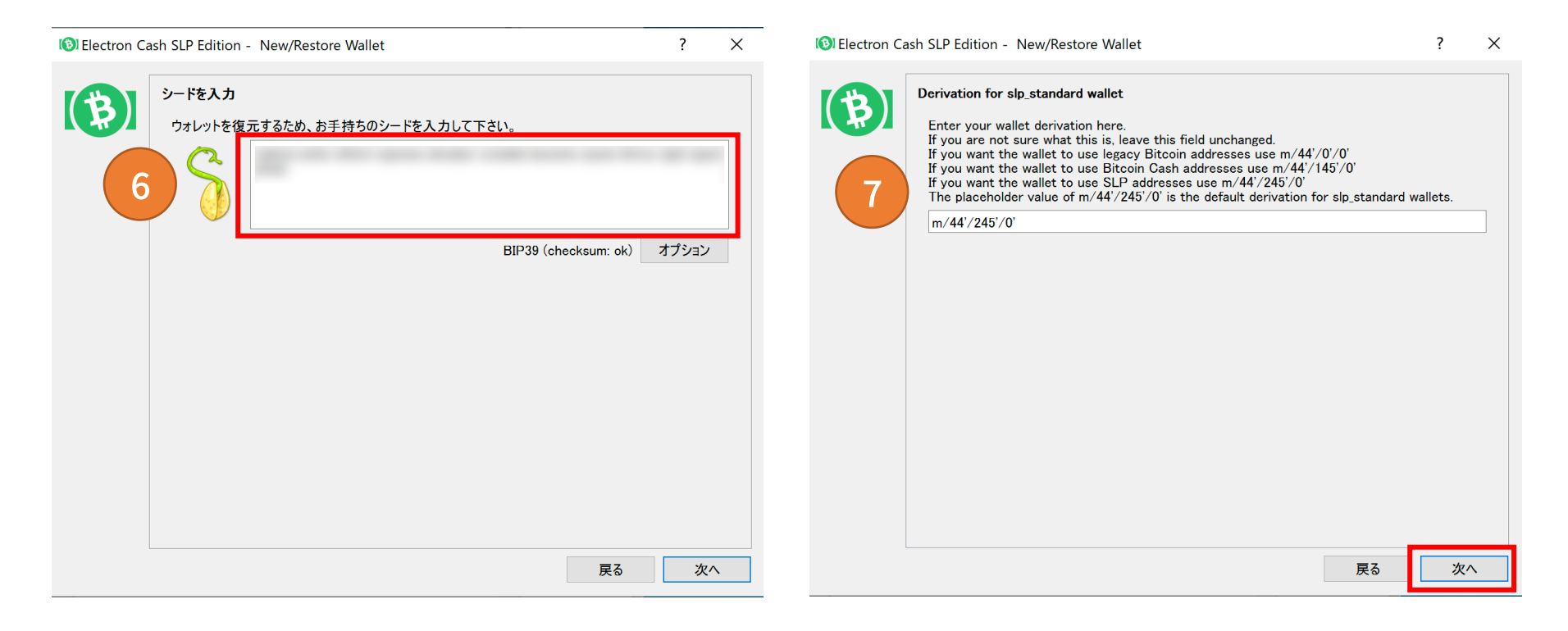

- ⑥ 空欄の中に事前準備で用意した、【Badger wallet シードフレーズ】を記入し、「次へ」をクリック
- ⑦ 空欄に【m/44'/245'/0'】が入力されていることを確認して、「次
   ヘ」をクリック。

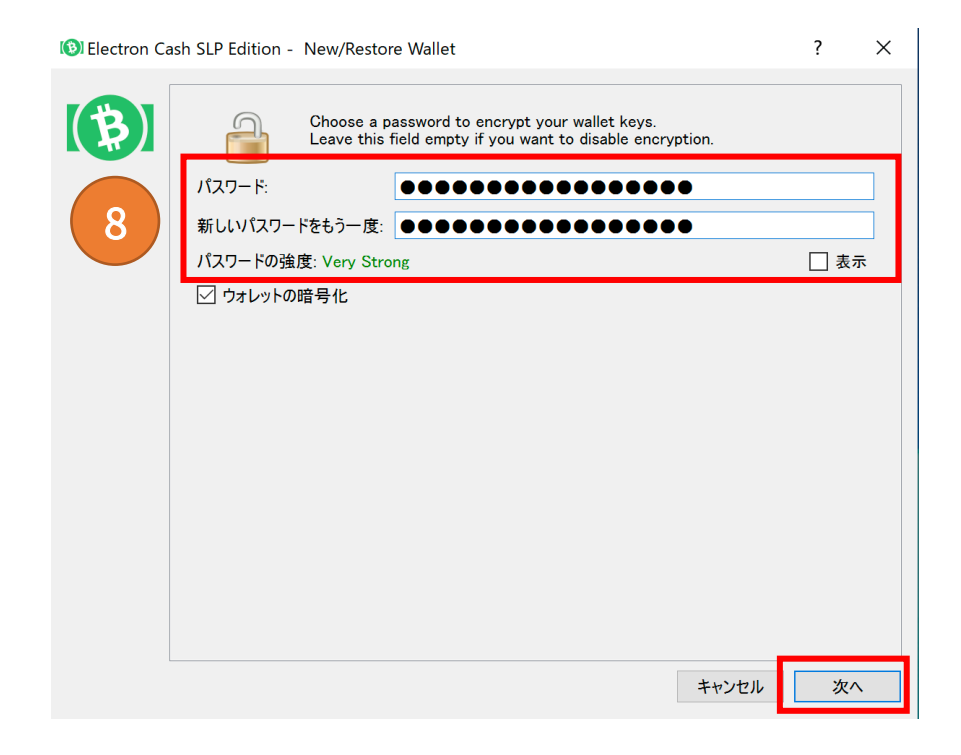

⑧ 任意の Password を決め、パスワード欄と確認用欄に入力し、

「次へ」をクリック

- ※ ウォレットの暗号化には自動でチェックがつきます。
- ※ パスワードの強度は [Very Strong]を推奨いたします。
- ※ こちらのパスワードは紛失しないようにお控えください。

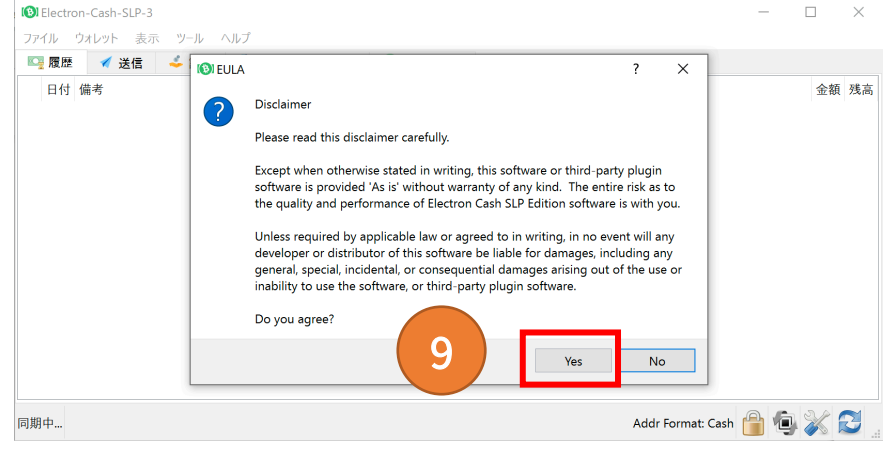

⑨ Disclaimer のダイヤログが出てくるので「YES」をクリック

#### アカウントの確認

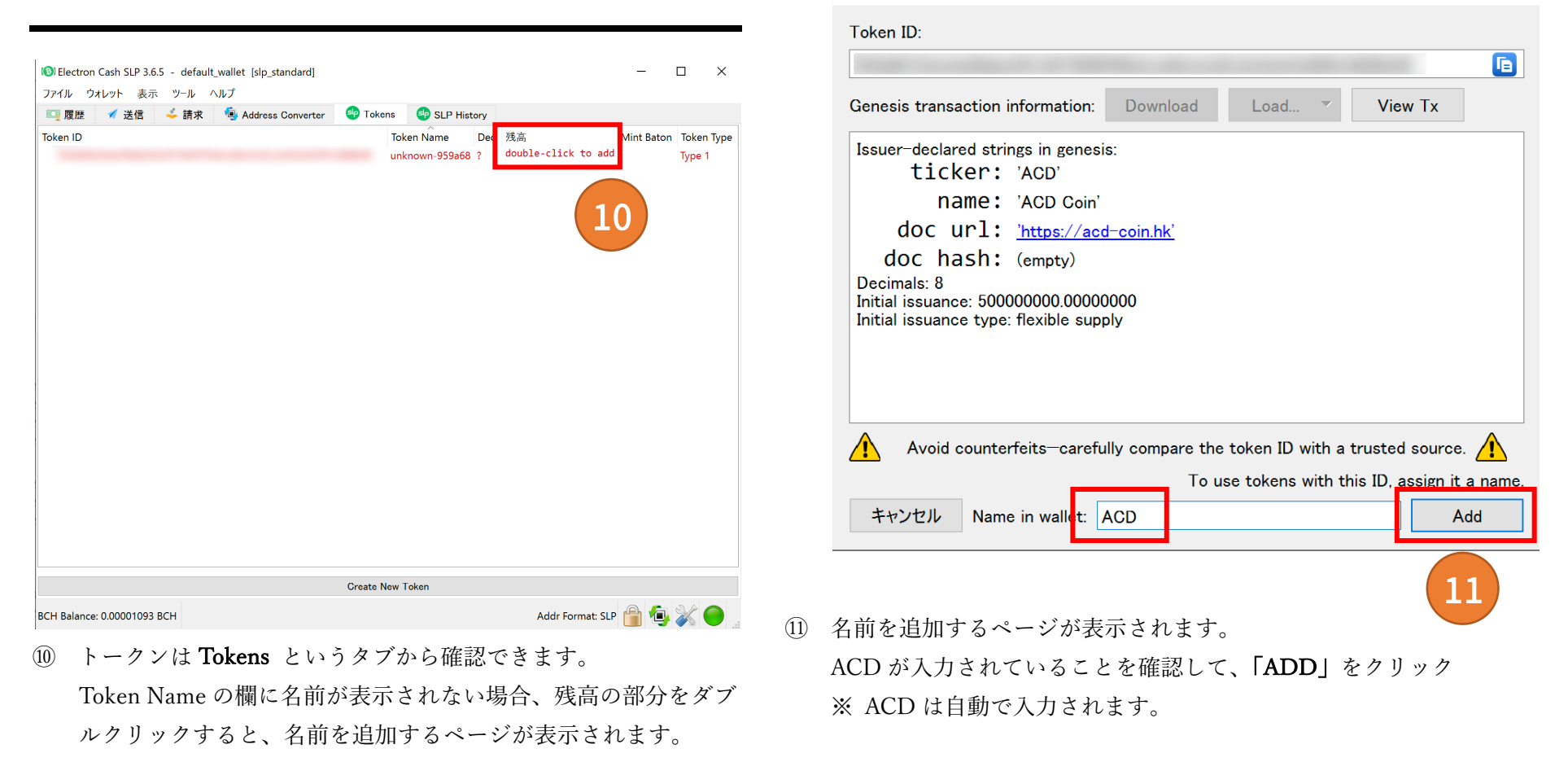

Add SLP Token

?

Х

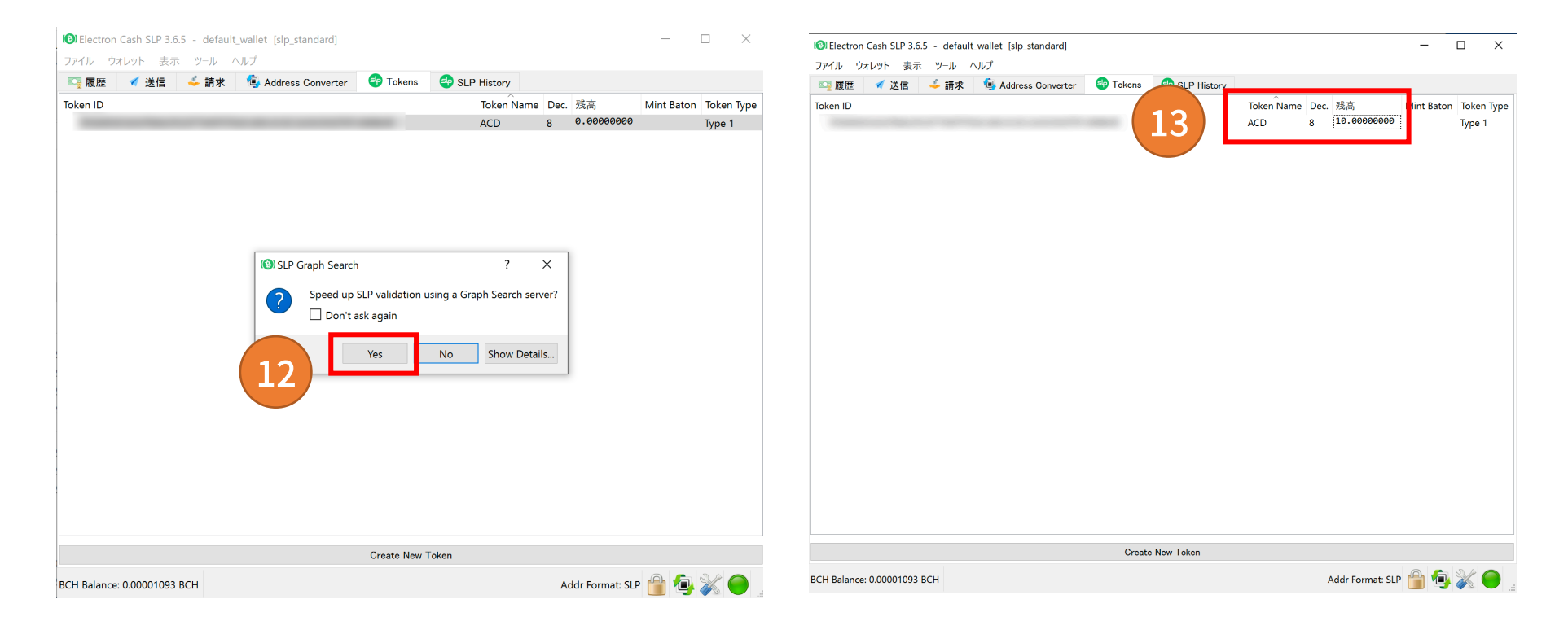

② 上記の様に通信の高速化についてのダイヤログが表示された場合は「YES」をクリック

③ コインの名前と残高が反映されます。

以上で設定完了です。

| Bitcoin.com ウォレットへの送金フ                                                                                 | 5法                         | lo Scan QR Code |
|----------------------------------------------------------------------------------------------------|----------------------------|-----------------|
| ● Electron Cash SLP 3.6.5 - default_wallet [slp_standard]<br>ファイル ************************************ | ens SLP History            | 2               |
|                                                                                                    |                            | ☑ Flip hori     |
| BCH Balance: 0.00001093 BCH                                                                            | kddr Format: SLP 🎁 🐏 🗼 🦲 🚊 |                 |

- ① 送信タブの、[Pay to]の欄の右側の「QR コードのマーク」をク リックします。
- PCでQRコードをスキャンするカメラが表示されます。

Close

| 14:22<br>◀ App Store                            | ul 🗢 🗩   |    |
|-------------------------------------------------|----------|----|
| 🚪 Bitcoin.com                                   | ¢        |    |
| <b>\$0.00</b><br>~ 0.00% (\$0.00) last 24 hours | 5        |    |
| 🖅 送付                                            | 也 受取     | (3 |
| ウォレット                                           | + 追加     |    |
| <b>マイ BCHウォレット</b><br>0 BCH                     | \$0.00   |    |
| 1 BCH = \$253.77<br>~ 0.92% Show more           | 購入       |    |
| <mark>移 マイ Bitcoinウォレッ</mark><br>0 BTC          | F \$0.00 |    |
| 1 BTC = \$18,256.88                             | 購入       |    |

- ※ ③、④は Bitcoin.com ウォレットアプリの説明となります。
   事前に Bitcoin.com ウォレットアプリ(スマートフォンのみ)をダ ウンロードしてください。
- ③ アプリの【受取】をタップ

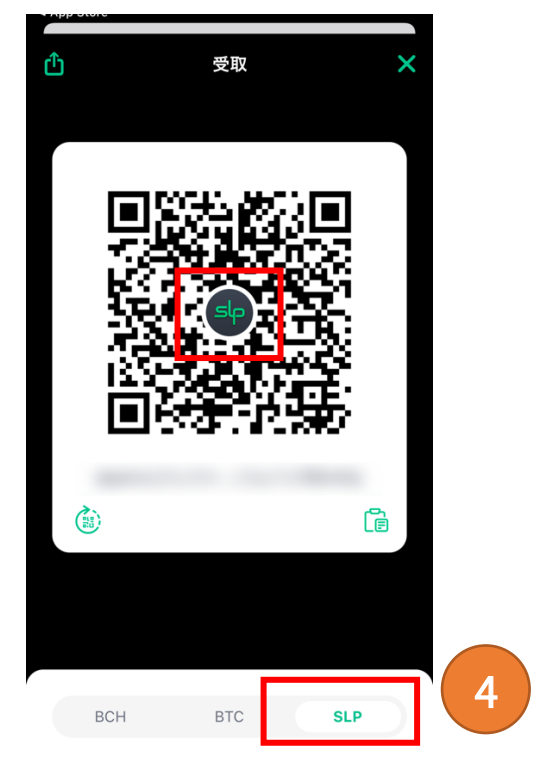

- 🔵 マイ BCHウォレット
- ④ 画面下部の【SLP】を選択
- ※ QR コードの中心に SLP と表示されている事をご確認くださ
  - いい

| Electron Cash SLP 3.6.5 - default_wallet [slp_standard] | - 🗆 🗙 🕷           | 🔞 Electron Cash SLP 3.6.5 - default_wallet [slp_standard] –                | ×            |
|---------------------------------------------------------|-------------------|----------------------------------------------------------------------------|--------------|
| ファイル ウォレット 表示 ツール ヘルプ                                   |                   | ファイル ウォレット 表示 ツール ヘルプ                                                      |              |
| 🔤 履歴 🗹 送信 🕹 請求 🗐 Address Converter 🛭 🗐 Tokens 🚭         | SLP History       | 😋 履歴 🗹 送信 🗳 請求 👜 Address Converter 🛛 🌚 Tokens 🛛 🗐 SLP History              |              |
| Pay to                                                  | 5 0 🖿 🧱           | Pay to                                                                     |              |
| Description                                             |                   | Description                                                                |              |
| Token Type 📑 None 🗸                                     |                   | Token Type 🚭 ACD 🗸 6                                                       |              |
| Token Amount tokens 最大                                  |                   | Token Amount ACD 最大 Also send BCH?                                         |              |
| BCH Amount BCH Max                                      |                   | BCH Amount BCH Max                                                         |              |
| Fee                                                     |                   | Fee                                                                        |              |
| Clear Preview Send                                      |                   | Clear Preview Send                                                         |              |
|                                                         |                   |                                                                            |              |
|                                                         |                   |                                                                            |              |
|                                                         |                   |                                                                            |              |
|                                                         |                   |                                                                            |              |
|                                                         |                   |                                                                            |              |
| BCH Balance: 0.00001093 BCH Addr Forma                  | it: SLP 🔐 👜 💸 🔵 🚊 | ACD Token Balance: 10.; BCH Balance: 0.00001093 BCH Addr Format: SLP 🔒 🗐 🖗 | ( <b>(</b> ) |

⑤ ④の手順で表示された QR コードを②の手順にある pc のカメラ
 で読み取ると、[Pay to]の欄にアドレスが表示されます。

※ PCにカメラがない場合などはスマートフォンアプリのQRコ ードの下にあるアドレスをコピーして、PCへ送り、入力してください。 ⑥ [Token Type] で ACD を選択

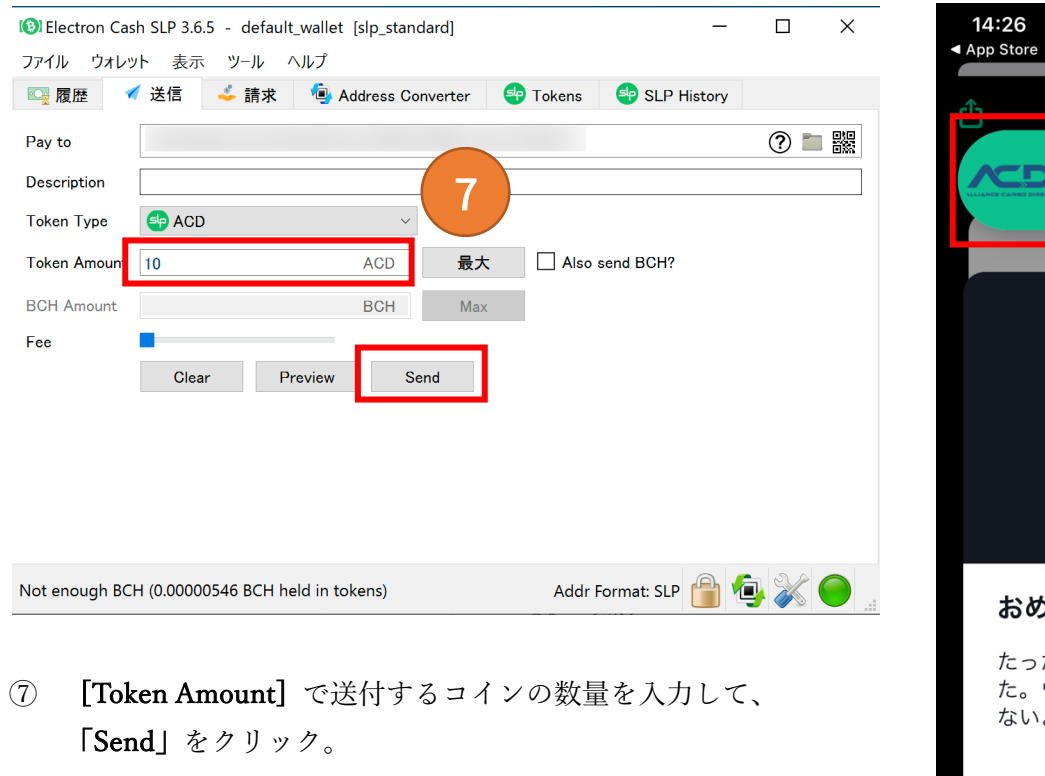

※ 「最大」のボタンを押すと送金できる最大量が自動で入されます。

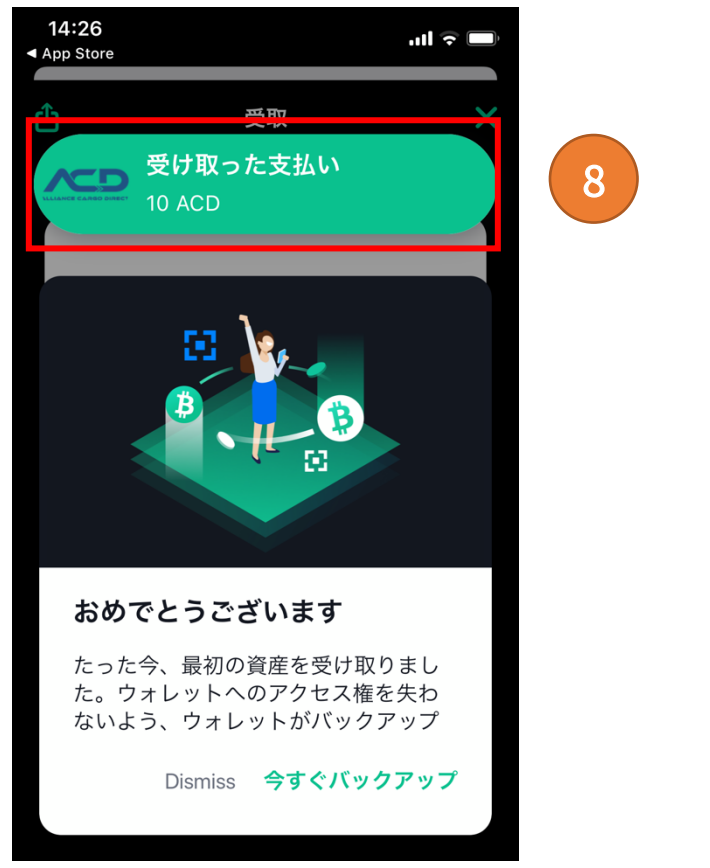

⑧ アプリ側に送付完了のポップアップが表示されます。

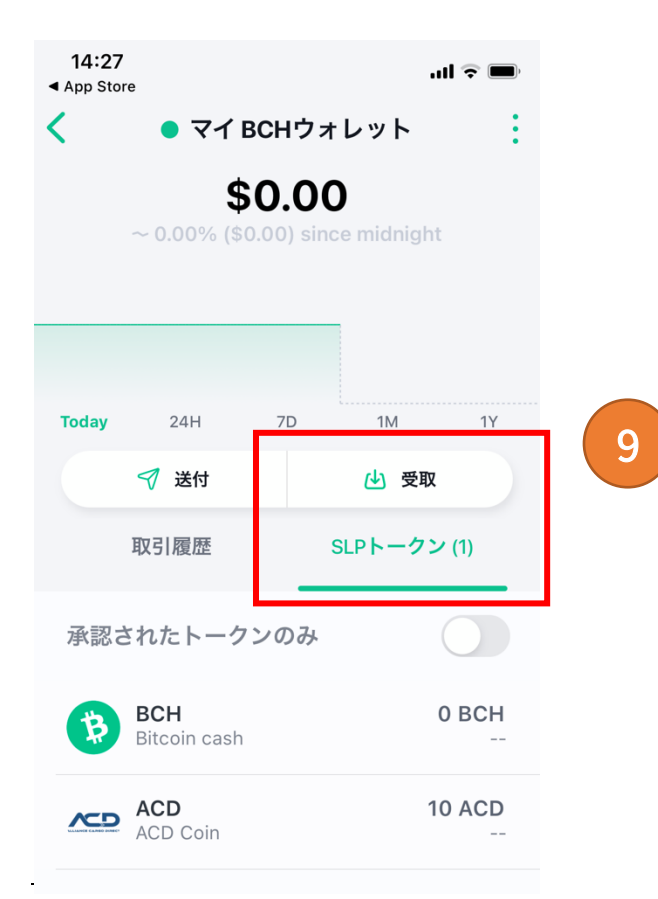

#### 注意点

 ※ Electron Cash から ACD を他のウォレットに送付するには手数料 (ガス代)が必要となります。事前に数円程度の BCH を Electron cash SLP ウォレットにご用意ください。

⑦ アプリ側の受取タブの SLP トークンの欄に ACD コインの名前 と残高が反映されます。

以上で送付の手順は完了です。